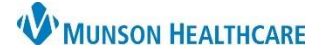

## Cerner PowerChart Ambulatory EDUCATION

#### Patient Cannot be Reached

If the patient cannot be reached after three attempts, a message should be sent to the referring provider and a letter is sent to the patient.

Complete the following steps to create a provider letter:

| ц<br>П | ommunicate 🔽 🚹 |
|--------|----------------|
| 0      | Message 2      |
| D      | Reminder       |

1. Click the down-arrow next to communicate.

2. Click message, change the Subject to *Care Manager Unable to Contact*, complete and send the message.

Complete the following steps to create a patient letter:

| 🔄 Communicate 🔽 3 |                  |  |  |  |  |
|-------------------|------------------|--|--|--|--|
| Ø                 | Message          |  |  |  |  |
| 0                 | Reminder         |  |  |  |  |
|                   | Patient Letter 4 |  |  |  |  |
|                   | Provider Letter  |  |  |  |  |

- 3. Click on the arrow next to Communicate.
- 4. Select Patient Letter.

| Create Letter                                                                                                    |
|----------------------------------------------------------------------------------------------------|
| Subject: CM Unable to Reach You Letter V 5 ave As: Patient Letter V Browse Documents                                    |
| Calibri - 11 - 🎯 🔍 🔍 🐰 🗈 🖻 🕱 🖪 😃 🖌 5 🧮 🗮 🚭 🏜 🕬 🖤                                                                        |
| We have been trying to reach you at the phone number we have on file. We would like to share information about our Care |
| Management services. These services are available at no cost.                                                           |
| As part of our service, we will assist you in the following areas:                                                      |
| Assign a Care Manager who will work with you to help you meet your health goals                                         |
| Action Pane                                                                                                    |
| Print Now     O Do Not Print Now                                                                                        |
| Additional Forward Action: To*: 9                                                                                       |
| Comments:<br>(Limit 255)                                                                                                |
| *Not Printed On Letter 10 OK Cancel Preview                                                                             |

- 5. Ensure that the CM Unable to Reach You Letter is selected from the Subject dropdown.
- 6. Edit the body of the letter as needed.
- 7. Select Print Now.

or

- 8. Do Not Print Now, if support staff will be sending the letter.
- 9. If support staff will be sending the letter, select the Additional Forward Action box, and enter the recipient's name in the To\* field.
- 10. Click Ok.

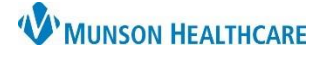

# Case Closure for Care Managers

#### Cerner PowerChart Ambulatory EDUCATION

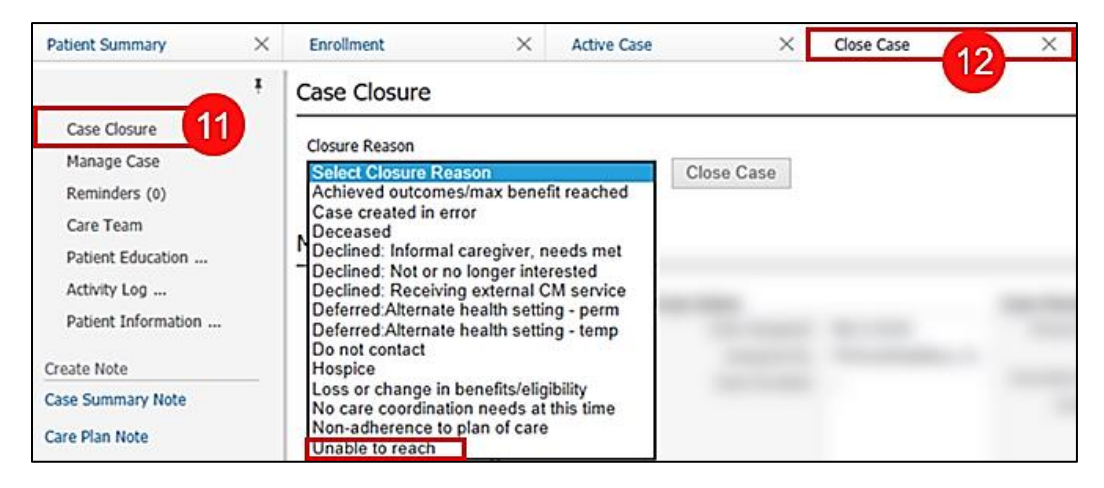

- 11. Select the Case Closure component.
- 12. Click the down arrow and select Unable to Reach as the Closure Reason.

Note: Once an existing case is closed it cannot be reopened but the Closure Reason can be edited. A new case would need to be opened by manually adding the patient to Case List.

#### **Patient Declines Enrollment**

If the patient is contacted and indicates that they do not want to participate in care management services, a message is sent to the referring provider. (If the patient was identified by the algorithm and not referred by a provider skip to step 3).

| Communicate Communicate Communicate Communicate Ressage Communication Reminder                                                                                                    | <ol> <li>Click the down-arrow next</li> <li>Click message, change the complete and send the me</li> </ol>                                                                                                    | to communicate.<br>Subject to Care Management Patient Declined Enrollment<br>essage.                                                                               |
|----------------------------------------------------------------------------------------------------|----------------------------------------------------------------------------------------------------|----------------------------------------------------------------------------------------------------|
| Patient Summary     ×     Enrol       Image Case     No       Reminders (0)     Care Team     Patient Education       Image Case     No       Patient Education     Image Case       Image Case     No       Patient Education     Image Case       Patient Information     Activity Log (0) (4)       Patient Information     Activity Log (2) (4)       Case Summary Note     Case Summary Note       Care Plan Note     Em       Select Other Note     No | Ilment     ×     Active Case     ×     Close Case     3       vity Log (0)       o results found       ent Information       formation       Sticky Notes (0)       dresses       me       10 Center Cir.       nsas City, MO 64117 | + Selected Visit Last 24 hours Last 1 weeks V V<br>Save Cancel &<br>Add Communication Event<br>Date Time (24-hr) 6<br>Duration (min)<br>Method 6<br>Contact type V |

- 3. Click on the Close Case tab.
- 4. Click on the Activity Log component.
- 5. Select the correct Date and Time.
- 6. Select the desired Method and Contact type.
- 7. Add a note.
- 8. Click Save.

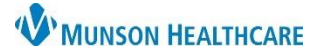

# Case Closure for Care Managers

## Cerner PowerChart Ambulatory EDUCATION

A letter should also be sent to patients that were contacted and declined care management services.

| in C | communicate 🔽 9   |
|------|-------------------|
| 0    | Message           |
| 0    | Reminder          |
|      | Patient Letter 10 |
| -    | Provider Letter   |

- 9. Click on the arrow next to Communicate.
- 10. Select Patient Letter.

| 🔲 Create L               | etter           |                  |             |           |                   |                  |                |         |
|--------------------------|-----------------|------------------|-------------|-----------|-------------------|------------------|----------------|---------|
| Subject:                 | CM Declined Se  | vices Letter     | 11          | Save As:  | Patient Letter    | `                | - Browse Doo   | cuments |
| Calibri                  |                 | ~ 11             | ~ 🤫         | • •       | X 🖻 💼 👋           | B ⊻ / S          | ; 📑 🗄 🖻        | 📥 📭 🌵   |
| Thank you                | for taking the  | time to sp       | eak with    | me about  | t the Care Manage | ement services   | that we offer. |         |
| As part of (             | our service, w  | e could as       | sist you in | the follo | wing areas:       | 12               |                |         |
| • As:                    | sign a Care Ma  | nager who        | will wor    | k with yo | u to help you me  | et your health g | oals           |         |
| • Cre                    | eate a plan to  | navigate y       | our care n  | eeds      |                   |                  |                |         |
| Action Pan               | e               |                  |             |           |                   |                  |                |         |
| Print Now                | 13              | O Do Not         | Print Now   | 14        |                   |                  |                |         |
| Additiona<br>Forward A   | Review          | ∠ To*:<br>(Limit | 5)          |           | 15                |                  |                | Å       |
| Comments:<br>(Limit 255) |                 |                  |             |           |                   |                  |                |         |
| ,                        | *Not Printed Or | Letter           |             | 16        | ОК                | Cancel           | Preview        |         |

- 11. Ensure that the CM Declined Service Letter is selected.
- 12. Edit the body of the letter as needed.
- 13. Select Print Now.
- or
- 14. Do Not Print Now, if support staff will be sending the letter.
- 15. If support staff will be sending the letter, select the Additional Forward Action box, and enter the recipient's name in the To\* field.
- 16. Click OK.

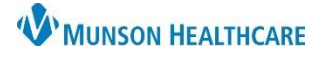

# Case Closure for Care Managers

## Cerner PowerChart Ambulatory EDUCATION

- 17. Select the Case Closure component.
- 18. Click the down arrow and select Declined as the Closure Reason.

**Note:** Once an existing case is closed it cannot be reopened but the Closure Reason can be edited. A new case would need to be opened by manually adding the patient to Case List.

| Patient Summary                                                                             | × | Enrollment                                                  | ×                          | Active Case                   | ×   | Close Case |
|---------------------------------------------------------------------------------------------|---|-------------------------------------------------------------|----------------------------|-------------------------------|-----|------------|
| Demographics<br>Activity Log (16)<br>Care Team<br>Care Plan<br>Reminders (1)<br>Manage Case | Ŧ | Closure Reason<br>Declined: Not or r<br>Closed By: Smith, C | no longer inte<br>hristian | <mark>18</mark><br>rested ✓ E | dit |            |